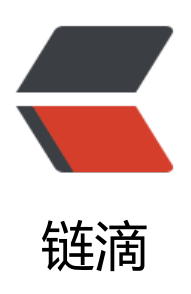

## 如何安装 ServerAgent

作者: branda2019wj

- 原文链接: https://ld246.com/article/1554803087337
- 来源网站:链滴
- 许可协议: 署名-相同方式共享 4.0 国际 (CC BY-SA 4.0)

<方>话不多说,直接进入正题

•1 下载对应版本的 ServerAgent (笔者 jmeter 用的是 4.0 的,下载的版本是 serveAgent2.2.3 的)

\*下载网址: <a href="https://ld246.com/forward?goto=https%3A%2F%2Fgithub.com%2F ndera%2Fperfmon-agent%2Fblob%2Fmaster%2FREADME.md" target="\_blank" rel="nofollow ugc">https://github.com/undera/perfmon-agent/blob/master/README.md</a>

<•2 把下载好的 serverAgent 压缩包上传到指定服务器下(笔者上传到/var/www/html/ser-agent 下 (ser-agent 文件夹是新建的,命令:mkdir ser-agent),然后解压</p>

<img src="https://ld246.com/images/img-loading.svg" alt="28.png" data-src="https://b3 ogfile.com/file/2019/04/28-69b3ceb4.png?imageView2/2/interlace/1/format/jpg"> cd /var/www/html/ser-agent/ServerAgent-2.2.3<br>

运行: ./startAgent.sh

•3 解压后运行,如果报 java 错,说明没有安装 jdk,需要安装对应版本的 jdk,安装好后,再运行

<img src="https://ld246.com/images/img-loading.svg" alt="29.png" data-src="https://b3 ogfile.com/file/2019/04/29-8d088a70.png?imageView2/2/interlace/1/format/jpg"> 4 解决好 jdk 的问题,再次运行: ./startAgent.sh,出现下图所示的内容,说明成功启动 <img src="https://ld246.com/images/img-loading.svg" alt="41.png" data-src="https://b3 ogfile.com/file/2019/04/41-7c3168c5.png?imageView2/2/interlace/1/format/jpg"> 5 可以进行连接测试

在此之前,需要在虚拟机上关闭防火墙

合令: service firewalld stop

然后在本机打开终端,输入连接命令

telnet 192.168.0.218 4444

出现如下图示,说明成功连接

<img src="https://ld246.com/images/img-loading.svg" alt="42.png" data-src="https://b3 ogfile.com/file/2019/04/42-1223694e.png?imageView2/2/interlace/1/format/jpg"> 以上, over

。自申明:以上内容来自个人经验总结,如需转载,请注明出处